# **1ERP Initial Setup**

Note: To open links in a new tab, hold CTRL (Windows) or CMD (Mac) while clicking on the link.

### Introduction

There are **three steps to getting started on 1ERP**: (1) install the prerequisites; (2) install the 1ERP application; and **(3) set up 1ERP**. We will complete the third and final step now: setting up 1ERP.

If you have any questions, concerns, or comments—throughout this process and beyond—**please let us know in our Discord community channel** <u>here</u>. We are more than happy to help.

We'll cover **what you need to know to first get started** on 1ERP by setting up and configuring the system: from setting up the foundational Firm to setting up the Company Accounts and Reporting.

Hence, we focus on the **Common Area Module and General Ledger Module** in this guide. By carefully configuring these entities, we'll help you establish a solid framework for more consistent and accurate data across 1ERP modules.

If you need some quick and specific guidance throughout the setup process, check out the **example companies** in 1ERP and their configurations—**Test Company 1** and **Test Company 2**. So, let's dive in.

### **Common Area/Administrator Module**

#### The Firm

The Firm serves as the foundation to set up, manage, and maintain crucial information associated with various entities in 1ERP including customers, vendors, agents, and members. To begin setting up 1ERP, we must first establish the Firm: **navigate to the Common Area module and then to Miscellaneous** where you will find Firm Info.

| Banking           | Entities    | A Miscellaneous   | User Guide |            |             |            |            |       |                               |      |                  |          |       |             |        |           |
|-------------------|-------------|-------------------|------------|------------|-------------|------------|------------|-------|-------------------------------|------|------------------|----------|-------|-------------|--------|-----------|
| scellaneous> Firm | Info        |                   |            |            | Monday, Jul | y 17, 2023 |            |       | English (United Stat          | es)  |                  |          |       |             |        | 4         |
| irm Infor         | mation      | 1                 |            |            |             |            |            |       |                               | SAVE | <b>Lo</b><br>NEW | EXPORT   | COPY  | J<br>UNDO I | DELETE | (?<br>HEI |
| Search: Test C    | ompany #2   |                   |            |            |             |            |            |       | P                             |      |                  |          |       |             |        |           |
| Firm ID:          |             | 11                |            |            |             |            | Web        | Site: |                               |      |                  |          |       |             |        |           |
| Trade Name*:      | Test Compan | y #2              |            |            |             |            | Linke      | din:  |                               |      |                  |          |       |             |        |           |
| Legal Name*:      | Test Compan | y #2              |            |            |             |            | Twitt      | н:    |                               |      |                  |          |       |             |        |           |
| Company:          | Test Compar | ny #2             |            |            |             | P          | Face       | book: |                               |      |                  |          |       |             |        |           |
| Active:           | 1           |                   |            |            |             |            |            |       |                               |      |                  |          |       |             |        |           |
| €ADD Filler:      | All         | ♥ On:             | ľ          | 12         | <b>K</b> ∢  | of 1 🕨 🕅   | 🚽 (1 fou   | nd)   |                               |      |                  |          |       |             |        |           |
| Address           |             | *State / Province | Co         | ntact Name |             | Bank Name  | Code       |       | Bank Code<br>Bank Transit No. |      | Toll-Fre         | <u>e</u> | Defa  | <u>ult</u>  |        | ß         |
| Country           |             | Postal/Zip        | Em         | ails       |             | Bank Bran  | ch Address |       | Bank Account No.              |      | Mobile           |          | Bill- | To          |        |           |
| 00 Main Street    |             |                   |            |            |             |            |            |       | Account currency              |      | +                |          | S     | 1-10        |        | m         |
| INGAPORE          |             | SINGAPORE         |            |            |             |            |            |       |                               |      | +<br>+           |          |       |             |        |           |
|                   |             |                   |            |            |             |            |            |       |                               |      | +                |          |       |             |        |           |
|                   |             |                   |            |            |             |            |            |       |                               |      |                  | _        |       |             |        |           |

#### **Company Information**

Next, we will need to configure the Company Information:

- 1. Navigate to Entities in the menu bar and then to Company Info.
- 2. In the Company field, click the "Search" icon on the right side of the field and select the desired Firm from the dropdown menu (firms will be listed based on trade names).
- 3. If needed, enter a distinct trade name for the company. Otherwise, simply re-enter the company's legal name.
- 4. Enter in the rest of the required fields and, as needed, for the optional fields.
- 5. Specify the current fiscal month-end date in Current Fiscal for an accurate import and representation of balances.

| Banking                                                                                                    | Entities Americaneous User Guide |            |                         |                         |          |          |          |           |
|----------------------------------------------------------------------------------------------------|----------------------------------|------------|-------------------------|-------------------------|----------|----------|----------|-----------|
| ities> Company                                                                                                    | Info Monday, July 17, 202        | 23         |                         | English (United States) |          |          |          | ρ         |
| DUT LOGO<br>Banking (*) Entit<br>Hes> Company Info<br>Company Info<br>Company Info | ny Information                   |            |                         |                         | SAVE NEW | EXPORT C | DPY UNDO | (?<br>HEL |
| Search: Test                                                                                                    | Company #2                       |            |                         | <b>д</b>                |          |          |          |           |
| Company*:                                                                                                    | Test Company # 2                 | <u>_</u> C | Business No.*:          | 87874654132             |          |          |          |           |
| Legal Name:                                                                                                    | Test Company # 2                 |            | Functional Currency*:   | Singapore Dollar        |          |          |          | F         |
|                                                                                                    | 100 Main Street                  |            | Presentation Currency*: | Singapore Dollar        |          |          |          | - 19      |
|                                                                                                    | SINGAPORE, , SINGAPORE           |            | Current Fiscal*:        |                         | 202212   |          |          |           |
| Parent:                                                                                                    |                                  | ~          | Fiscal Start*:          |                         | 1        |          |          |           |
| Trade Name*:                                                                                                    | Test Company # 2                 |            | Paypal Client ID:       |                         |          |          |          |           |
| Active:                                                                                                    |                                  |            | Paypal Password:        |                         |          |          |          |           |

#### **Company Logo**

To set up the logo for your company in the 1ERP system, follow these steps:

- 1. Navigate to the Administrator Module.
- 2. Navigate to Operations in the menu bar and select Company Preferences from the dropdown.
- 3. Select the company you would like to upload a logo for in the Company Field.
- 4. Select the "Upload File" icon on the right side of the Logo field.
- 5. Click Choose File in the Logo field and select the desired logo file from your computer.

Note: the file should be in JPG, PNG, or GIF format. To maintain the layout of your screens and logo image in 1ERP, the logo file must be 300 pixels in width and 75 pixels +/- in height.

- 6. Press SAVE among the row of buttons on the mid-right of the screen to apply the changes.
- 7. To view the updated logo, simply log out of the system and log back in.

(Relevant image on next page)

| P OPERATIC    | )N 🔺 DATA TIER 💣 RULE TIER 🔮 CLIENT TIER 💡                                                                                                    | MAINTENANCE 📑 REPORT 😽 GENERATION 📑 USER GUIDE |                         |                           |                  |
|---------------|----------------------------------------------------------------------------------------------------|------------------------------------------------|-------------------------|---------------------------|------------------|
| peration> Mar | nage User> Company Preference                                                                                                    | Priday, July 14, 2023                          | English (United States) |                           | 4                |
| Compo         | any Preference                                                                                                    |                                                |                         | SAVE NEW EXPORT COPY UNDO | DELETE AUDIT HEL |
| Search:       | est Company #1                                                                                                    |                                                | ٩                       |                           |                  |
| Company*:     | Test Company # 1                                                                                                    |                                                | *                       |                           |                  |
| Logo:         | ~/home/AdmCompPref_3/LoginImage.png                                                                                                    |                                                | <u>.</u>                |                           |                  |
| Systems:      | Accurst Styphia     Accurst Strahola     Administration     Common Area     Common Area     Common Area     Common Area     Common Area     Common Area     Common Area     Common Area     Common Area     Common Area |                                                | •                       |                           |                  |

#### **Project Information**

The Project Entity allows us to organize information for specific parts of the company, such as a department or a team, and still view information in aggregate for the entire company. It's akin to how a company may have a head office and multiple locations, where each location operates independently but is still part of the company. To set up the Project Entity, **navigate to Entities** in the menu bar and then to Project Info.

| our Los            | go Here                  |                       |                         | John Doe V Common Area Sign O  |
|--------------------|--------------------------|-----------------------|-------------------------|--------------------------------|
| Banking 🛞 E        | Entities 💂 Miscellaneous | User Guide            |                         |                                |
| ties> Project Info |                          | Monday, July 17, 2023 | English (United States) | ٩                              |
| Project Info       | ormation                 |                       |                         | SAVE NEW EXPORT COPY UNDO HELP |
| Search: Singapor   | re Head Office           |                       | <b>A</b>                |                                |
| Project ID:        | 2                        |                       |                         |                                |
| Company*:          | Test Company #2          | ٩                     |                         |                                |
| Address*:          | 100 Main Street          | <b>5 4</b>            |                         |                                |
| Legal Name:        | Test Company #2          |                       |                         |                                |
|                    | 100 Main Street          |                       |                         |                                |
|                    | SINGAPORE, , SINGAPORE   |                       |                         |                                |
| Parent:            |                          | ~                     |                         |                                |
| Trade Name*:       | Singapore Head Office    |                       |                         |                                |
| Default Location:  |                          |                       |                         |                                |
|                    |                          |                       |                         |                                |

#### Completion

You have successfully set up the Common Area module. We will now continue on to set up the General Ledger module.

### **General Ledger Module**

#### **Import Accounts**

We will now use the **Batch Import** feature to swiftly import all the required General Ledger Accounts into 1ERP. An import template is provided for this purpose and can cover comprehensive details about your Natural Accounts and corresponding General Ledger Accounts. To access a blank import template, follow these steps:

- 1. Navigate to Miscellaneous and then Import Accounts on the menu bar.
- 2. Click on the blue question mark icon at the bottom-right corner of the screen.
- 3. Select Download Template at the bottom of the pop-up page.

| Departion 4 Reports                                             | Report Defin                  | nition 💿 Budg                              | ets 🛞 I                      | Miscel         | laneous      | Corporate Book Subsyste                                                      | m Postings                     |                                                           |                           |     |
|-----------------------------------------------------------------|-------------------------------|--------------------------------------------|------------------------------|----------------|--------------|------------------------------------------------------------------------------|--------------------------------|-----------------------------------------------------------|---------------------------|-----|
| Miscellaneous> Import Accounts                                  | Import Schem                  | a - Profile 1 - Microso                    | oft Edge                     |                |              |                                                                              | - 0 ×                          | English (United States)                                   |                           | P   |
|                                                                 | () localhos                   | t/RC/ImportSchen                           | na.aspx?scm                  | =W80           | key=380      | csy=9&ssd=1                                                                  | A                              |                                                           |                           |     |
| mport Accounts                                                  |                               | Batch I                                    | mport s                      | Sche           | ema -        | Import Accounts                                                              |                                |                                                           |                           |     |
| Please backup the database,<br>mport files respectively. Only l |                               | Column Name                                | DataType                     | Null           | Ident        | Description                                                                  |                                | nport. Use the buttons on the right to filter the directo | the directory or list all |     |
|                                                                 | 1 1                           | CompanyId                                  | Int32                        | NO             | NO           | GlImpChart 10: CompanyId                                                     |                                |                                                           |                           |     |
|                                                                 |                               | GIAcctName                                 | String                       | NO             | NO           | GlImpChart 20: GlAcctName                                                    |                                |                                                           |                           |     |
|                                                                 |                               | CurrencyId                                 | Int16                        | NO             | NO           | GlImpChart 30: CurrencyId                                                    |                                | WorkSheets: Sheet1                                        |                           |     |
|                                                                 |                               | GIAcctCode                                 | String                       | YES            | NO           | GlImpChart 40: GlAcctCode                                                    |                                |                                                           |                           | 8   |
|                                                                 |                               | QBGIChartName                              | String                       | YES            | NO           | GlImpChart 45: QBGlChartName                                                 |                                |                                                           | 1                         | þ   |
|                                                                 |                               | GISegAcctName                              | String                       | NO             | NO           | GlImpChart 70: GlSegAcctName                                                 |                                |                                                           |                           |     |
|                                                                 |                               | GISegAcctCode                              | String                       | YES            | NO           | GIImpChart 71: GISegAcctCode                                                 |                                |                                                           |                           |     |
|                                                                 |                               | GITypeCode                                 | String                       | NO             | NO           | GlImpChart 72: GlTypeCd                                                      |                                |                                                           |                           |     |
|                                                                 |                               | GISegDptCode                               | String                       | YES            | NO           | GlImpChart 80: GlSegDptCode                                                  |                                |                                                           |                           |     |
|                                                                 |                               | GISegLocCode                               | String                       | YES            | NO           | GlImpChart 90: GlSegLocCode                                                  |                                |                                                           |                           |     |
|                                                                 |                               | GISegSrcCode                               | String                       | YES            | NO           | GIImpChart 100: GISegSrcCode                                                 |                                | Star 10 a                                                 | *                         |     |
|                                                                 |                               | Active                                     | String                       | NO             | NO           | GlImpChart 150: Active                                                       |                                | Staticov                                                  | 4 2                       |     |
|                                                                 | Note: Please I<br>please only | be aware that the f<br>use "General", "Per | irst row is n<br>centage" or | eserve<br>"Num | d for he     | ading and it should be filled. For nu<br>mat with "-" for negative number. T | meric columns<br>he row is not | Overwrite: 0                                              |                           |     |
|                                                                 |                               | imp                                        | orted when                   | all non        | -nullable    | e columns are empty.                                                         |                                |                                                           | mport                     |     |
|                                                                 |                               |                                            | PR                           |                | )ownload     | Template                                                                     |                                |                                                           |                           |     |
|                                                                 |                               |                                            |                              |                |              |                                                                              |                                |                                                           |                           |     |
| Terms of Service Privacy Policy                                 |                               |                                            | 01999-2023 Rob               | ocoder C       | Corporation. | All rights reserved (V2-36-30331 by R11-289-30                               | 710). Protected by U.S.        | Patent 6.876.314.                                         | eed help? G               | eta |

By using the provided template, 1ERP will **automatically generate your Natural Accounts and their associated General Ledger Accounts** in the system, saving you time and effort in the setup process.

#### Access Full Import Template from Example Companies via SQL Query

To access a filled-out import template based on the example companies in 1ERP, use the following SQL Query stored procedure below. This can serve as a sample template for you to create new companies. For Test Company 1, use @CompanyId = 1. For Test Company 2, use @CompanyId = 2.

Once you have fetched the filled-out template, you will need to copy the data into an Excel sheet and make changes to the template according to your new companies, currencies, and information.

#### Import Template: Find the Company and Currency ID

To easily find the necessary company and currency IDs for the import template, follow these steps:

1. Open SQL Server Management Studio (SSMS) and connect and log in to your database.

- 2. Within the Object Explorer window, expand the Databases folder and navigate to the RCCmon database.
- 3. Expand the RCCmon database and expand the Tables folder.

#### Company ID

- 4. Locate dbo.Company.
- 5. Right-click on dbo.Company and select Select Top 1000 Rows.
- 6. You will find the Country IDs and their corresponding Country in the Results tab within the SQLQuery.sql tab.

#### Currency ID

- 7. Locate dbo.Currency.
- 8. Right-click on dbo.Currency and select Select Top 1000 Rows.
- 9. You will find the Currency IDs and their corresponding Currency in the Results tab within the SQLQuery.sql tab.

| SQLQuery9.sql - SIMUDEV\SQLEXPRESS.RCCmon (SIMUDEV\Administ                                                                                                    | rator (53)) - Microsoft SQL Server Management Studio (Administrator)               | Quick Launch (Ctrl+Q) |
|----------------------------------------------------------------------------------------------------|------------------------------------------------------------------------------------|-----------------------|
| File Edit View Query Project Tools Window Help                                                                                                    |                                                                                    |                       |
| 🔹 😋 🔹 🕲 🕆 🔁 🖕 🚔 🔛 🖓 New Query 🗯 🖓 😭 🔬                                                                                                    | 윤 [ 윤 윤 슈 ] ? - 약 - [ 윤 ]   류                                                      |                       |
| 🕆 💜 RCCmon 🔹 🕨 Execute 🗉 🖌 🛱 🗐                                                                                                    | 글 양 양 뒤 표 요 ㅋㅋㅋ ㅋㅋ ㅎ -                                                             |                       |
| Object Explorer 🛛 👻 🗖                                                                                                    | Solution1 - SOLQuery9.sol - SIMUDEV\SQLEXPRESS.RCCmon (SIMUDEV\Administrator (53)) |                       |
| Connect -                                                                                                    |                                                                                    |                       |
| Tables                                                                                                    | SQLQuery9.sql - SIAdministrator (53)) + ×                                          |                       |
| 🗑 🛑 System Tables                                                                                                    | ESELECT TOP (1000) [CurrencyId]                                                    |                       |
| 🗉 📁 FileTables                                                                                                    | ,[Currencyllame]                                                                   |                       |
| 🖽 💼 External Tables                                                                                                    | ,[CurrencyDesc]                                                                    |                       |
| 😠 💼 Graph Tables                                                                                                    | , [CurrencySym]                                                                    |                       |
| 🗉 🎹 dboAddr                                                                                                    | [[currencysrt]]                                                                    |                       |
| Image: Image: | FROM [RCCmon]. [dbo]. [Currency]                                                   |                       |
| dboFirm                                                                                                    |                                                                                    |                       |
| i dboMemberld                                                                                                    |                                                                                    |                       |
|                                                                                                    |                                                                                    |                       |
| III dbo.Addr                                                                                                    |                                                                                    |                       |
| III dbo.Agent                                                                                                    |                                                                                    |                       |
| dbo.AgentTyp                                                                                                    |                                                                                    |                       |
|                                                                                                    |                                                                                    |                       |
| ⊞ dbo.BankAcct                                                                                                    |                                                                                    |                       |
| dbo.BankStmt                                                                                                    |                                                                                    |                       |
| B dbo.BankStmtDtl                                                                                                    |                                                                                    |                       |
| III dbo.bankAter                                                                                                    |                                                                                    |                       |
| B dbo.borrower                                                                                                    |                                                                                    |                       |
|                                                                                                    | 100 %                                                                              |                       |
| m m dbo.Calendarrear                                                                                                    | III Results 🗗 Messages                                                             |                       |
| m dbo.company                                                                                                    | CurrencyId CurrencyName CurrencyDesc CurrencySym CurrencySrt IsCrypto              |                       |
| m dbc.company                                                                                                    | 1 1 SGD Singapore Dollar \$ 1 N                                                    |                       |
| H dbo.CtCcvApi                                                                                                    | 2 2 USD U.S. Dollar \$ 2 N                                                         |                       |
| H H dbo.CtCcyChoice                                                                                                    | 3 3 CAD Canadian Dollar \$ 3 N                                                     |                       |
| u dbo.CtFreq                                                                                                    |                                                                                    |                       |
| dbo.CtGender                                                                                                    |                                                                                    |                       |
| III III dbo.CtJobType                                                                                                    |                                                                                    |                       |
| dbo.CtMonth                                                                                                    |                                                                                    |                       |
| 🗉 🎹 dbo.CtTaxBase                                                                                                    |                                                                                    |                       |
| 🗉 🏢 dbo.CtWeekDay                                                                                                    |                                                                                    |                       |
| dbo.CtYear                                                                                                    |                                                                                    |                       |
| dbo.Currency                                                                                                    |                                                                                    |                       |
| dbo.CustDocld                                                                                                    |                                                                                    |                       |
| dbo.Customer                                                                                                    |                                                                                    |                       |
| dbo.CustomerJob                                                                                                    |                                                                                    |                       |
| ⊞ dbo.CustomerRate                                                                                                    |                                                                                    |                       |
| < > >                                                                                                    |                                                                                    |                       |
| 🗇 Ready                                                                                                    | Query executed successfully.                                                       | SIMUDEV/SQLEXP        |

#### Import Template: Mandatory Fields

In the import template, the red columns indicate mandatory fields while the black columns indicate optional fields. The template contains information for your Chart of Accounts / General Ledger Accounts (**GIAcctName**) and Natural Accounts (**GISegAcctName**).

The **GITypeCode** column is used to categorize a General Ledger Account to a financial element of your business (i.e., assets, liabilities, equity, revenue, and expenses). The **QBGIchartname** column is the General Ledger Chart Name in QuickBooks for users importing data from QuickBooks.

Please see the screenshot below for a sample import template with information entered.

|           | 1                        |            |            |               |                         |               |            |              |              |              |        |
|-----------|--------------------------|------------|------------|---------------|-------------------------|---------------|------------|--------------|--------------|--------------|--------|
| CompanyId | GIAcctName               | CurrencyId | GIAcctCode | QBGIChartName | GISegAcctName           | GISegAcctCode | GITypeCode | GISegDptCode | GISegLocCode | GISegSrcCode | Active |
| 1         | Accounts Receivable      | 3          |            |               | Accounts Receivable     |               | Α          |              |              |              | Y      |
|           |                          |            |            |               | Accumulated             |               |            |              |              |              |        |
| 1         | Accumulated Depreciation | 3          |            |               | Depreciation            |               | А          |              |              |              | Y      |
| 1         | Cash                     | 3          |            |               | Cash                    |               | А          |              |              |              | Y      |
| 1         | Cash                     | 1          |            |               | Cash                    |               | А          |              |              |              | Y      |
|           | Accounts payable and     |            |            |               | Accounts payable and    |               |            |              |              |              |        |
| 1         | other liabilities        | 3          |            |               | other liabilities       |               | L          |              |              |              | Y      |
| 1         | Client retainer          | 3          |            |               | Client retainer         |               | L          |              |              |              | Y      |
| 1         | Analysis Service         | 3          |            |               | Ancillary Income        |               | R          |              |              |              | Y      |
|           | Depreciation - property  |            |            |               | Depreciation - property |               |            |              |              |              |        |
| 1         | and equipment            | 1          |            |               | and equipment           |               | x          |              |              |              | Y      |
|           | Depreciation - property  |            |            |               | Depreciation - property |               |            |              |              |              |        |
| 1         | and equipment            | 3          |            |               | and equipment           |               | х          |              |              |              | Y      |
| 1         | Bank charges             | 3          |            |               | G & A                   |               | х          |              |              |              | Y      |
| 1         | Bank charges             | 1          |            |               | G & A                   |               | х          |              |              |              | Y      |
|           |                          |            |            |               |                         |               |            |              |              |              |        |
|           |                          |            |            |               |                         |               |            |              |              |              |        |
|           |                          |            |            |               |                         |               |            |              |              |              |        |

#### **Import Template: Optional Fields**

To enter in the codes used for your General Ledger Accounts and Natural Accounts in your previous accounting system, you can enter in the respective codes for your General Ledger Accounts under **GIAcctCode** and for your Natural Accounts under **GISegAcctCode**.

For more advanced segregation of your Chart of Accounts (COA) based on **Department, Location**, **and Source**, you can follow the steps below to set up the filters:

- 1. Navigate to Miscellaneous in the menu bar and then to Account Manager.
- 2. Choose Department, Location, or Source from Account Manager.
- 3. Create filters by choosing the Company, creating the Department/Location/Source Code, and creating the Department/Location/Source Name (Id will be generated automatically).
- 4. Enter the Department/Location/Source Code in its corresponding fields based on each of your General Ledger Accounts in the import template. Use GISegDptCode for Department, GISegLocCode for Location, and GISegSrcCode for Source.

The Department/Location/Source will then be associated with the respective General Ledger Accounts.

| ′our Logo Here                                |                                       |                                               | John Do                                   | • • General Ledger Sign Out |
|-----------------------------------------------|---------------------------------------|-----------------------------------------------|-------------------------------------------|-----------------------------|
| 🕅 Operation 🛛 👙 Reports 🛛 💂 Report Definition | Budgets      Miscellaneous            | Corporate Book Subsystem                      | m Postings                                |                             |
| iscellaneous> Account Manager> Department     | Monday,                               | July 17, 2023                                 | English (United States)                   | م ا                         |
| Department Maintenance                        |                                       |                                               |                                           | SAVE EXPORT UNDO HELP       |
| On: On: ☐                                     | 18 18 K < 1 of 1<br>Department Code   | (0 found)                                     | *Department Name                          |                             |
|                                               |                                       |                                               |                                           | e                           |
| ma of Service Privacy Policy                  | ©1999-2023 Robocoder Corporation. All | i rights reserved (V2.36.30331 by R11.286.304 | 113). Protected by U.S. Patent 6,876,314. | 👔 Need help? Get supp       |
|                                               |                                       |                                               |                                           |                             |
|                                               |                                       |                                               |                                           |                             |
|                                               |                                       |                                               |                                           |                             |

**Importance of Natural Accounts** 

Natural Accounts are particularly important when a company operates in multiple currencies and uses the same COA for financial reporting across different locations or subsidiaries. The Natural Account structure maintains consistency and accuracy in your financial reporting, despite variations in currencies and exchange rates.

| CompanyId | GIAcctName               | CurrencyId | GIAcctCode | QBGIChartName | GISegAcctName           | GISegAcctCode | GITypeCode | GISegDptCode | GISegLocCode | GISegSrcCode | Active |
|-----------|--------------------------|------------|------------|---------------|-------------------------|---------------|------------|--------------|--------------|--------------|--------|
| 1         | Accounts Receivable      | 3          |            |               | Accounts Receivable     |               | Α          |              |              |              | Y      |
|           |                          |            |            |               | Accumulated             |               |            |              |              |              |        |
| 1         | Accumulated Depreciation | 3          |            |               | Depreciation            |               | A          |              |              |              | Y      |
| 1         | Cash                     | 3          |            |               | Cash                    |               | A          |              |              |              | Y      |
| 1         | Cash                     | 1          |            |               | Cash                    |               | Α          |              |              |              | Y      |
|           | Accounts payable and     |            |            |               | Accounts payable and    |               |            |              |              |              |        |
| 1         | other liabilities        | 3          |            |               | other liabilities       |               | L          |              |              |              | Y      |
| 1         | Client retainer          | 3          |            |               | Client retainer         |               | L          |              |              |              | Y      |
| 1         | Analysis Service         | 3          |            |               | Ancillary Income        |               | R          |              |              |              | Y      |
|           | Depreciation - property  |            |            |               | Depreciation - property |               |            |              |              |              |        |
| 1         | and equipment            | 1          |            |               | and equipment           |               | x          |              |              |              | Y      |
|           | Depreciation - property  |            |            |               | Depreciation - property |               |            |              |              |              |        |
| 1         | and equipment            | 3          |            |               | and equipment           |               | x          |              |              |              | Y      |
| 1         | Bank charges             | 3          |            |               | G & A                   |               | X          |              |              |              | Y      |
| 1         | Bank charges             | 1          |            |               | G & A                   |               | x          |              |              |              | Y      |
|           |                          |            |            |               |                         |               |            |              |              |              |        |
|           |                          |            |            |               |                         |               |            |              |              |              |        |

In the screenshot below, we see that the **Cash COA** is being used with multiple currencies.

The Natural Account categories (i.e., assets, liabilities, revenue, and expenses) remain consistent across all locations and currencies. This ensures that financial information is presented uniformly and can be easily compared and analyzed regardless of the reporting currency.

Exchange rates between different currencies can fluctuate over time, leading to currency gains or losses in financial reporting. Natural Accounts help identify these currency-related gains or losses by grouping these gains or losses based on the type of financial activity.

#### **Company Static Accounts**

The Company Static Accounts play a crucial role throughout 1ERP by feeding into various processes including Billing, Invoicing, and Depreciation. To set up the Company Static Accounts, **navigate to Miscellaneous** in the menu bar and then Company Accounts.

It is important to accurately fill in the appropriate General Ledger Accounts in the Company Static Accounts for smoother functioning and more accurate reporting within 1ERP.

| Your Logo Here                  |                         |                     |               |                      |     |                         | John Doe | Gen    | eral Ledge | AT Sign Out |
|---------------------------------|-------------------------|---------------------|---------------|----------------------|-----|-------------------------|----------|--------|------------|-------------|
| 🕅 Operation 🛛 🕔 Reports 🔍 🔍 Re  | port Definition 💿 Budge | ets 🛞 Miscellaneous | Corporate Boo | k Subsystem Posti    | ngs |                         |          |        |            |             |
| Viscellaneous> Company Accounts |                         | Monday, July 17,    | 2023          |                      |     | English (United States) |          |        |            | م ر         |
| Company Static Acc              | ounts                   |                     |               |                      |     |                         | SAVE NEW | EXPORT |            | ) 🥐         |
| Search:                         |                         |                     |               |                      | P   |                         |          |        |            |             |
| Company*:                       | ~                       | Checking Account    | •             |                      | ~   | GST Payable*:           |          |        |            | ٩           |
| Currency*:                      | ~                       | PST Payable*:       |               |                      | ٩   | GST Receivable*:        |          |        |            | Q           |
| Inventory*:                     |                         |                     | A             | Purchases Clearing*: |     |                         |          |        |            | p           |
| C.O.G.S.*:                      |                         |                     | ρ             | Inventory Revenue*:  |     |                         |          |        |            | P           |
| Customer Prepaid*:              |                         |                     | Q             | R&D Expense*:        |     |                         |          |        |            | ρ           |
| Vendor Prepaid*:                |                         |                     | ρ             | R&D SRED*:           |     |                         |          |        |            | ٩           |
| Asset Depreciation*:            |                         |                     | A             | Direct Cost*:        |     |                         |          |        |            | 2           |
| Gain/Loss on Disp.*:            |                         |                     | ρ             | Direct Cost SRED*:   |     |                         |          |        |            | 2           |
| Gain/Loss on Fx*:               |                         |                     | ρ             | G&A Bonus*:          |     |                         |          |        |            | 2           |
| Gain/Loss on Crypto*:           |                         |                     | ρ             | S&M Bonus*:          |     |                         |          |        |            | 2           |
| Asset Write Down*:              |                         |                     | ρ             | G&A Salary*:         |     |                         |          |        |            | 2           |
| Accounts Receivable*:           |                         |                     | ρ             | S&M Salary*:         |     |                         |          |        |            | 2           |
| Discount lost*:                 |                         |                     | ρ             | Severance*:          |     |                         |          |        |            | 2           |
| Accounts Payable*:              |                         |                     | ρ             | Benefit*:            |     |                         |          |        |            | 2           |
| Accrued Liability*:             |                         |                     | ρ             | Reimbursed Receivabl | e*: |                         |          |        |            | ρ           |
| Payroll Liability*:             |                         |                     | ρ             | Development Revenue  | •   |                         |          |        |            | <b>P</b>    |
| Payroll Flow Thru*:             |                         |                     | ρ             | Interest Revenue*:   |     |                         |          |        |            | ٩           |
| Payroll Remittance*:            |                         |                     | Q             | Token Revenue*:      |     |                         |          |        |            | ρ           |

#### **Statement Columns Map**

To set up your financial statements, use the Statement Columns Map to define the columns for each of your financial statements: Balance Sheet, Income Statement, and Cashflow Statement. **Navigate to Report Definition** in the menu bar. Sample information is provided for your convenience in the setup process—you can make a copy of the sample and customize them according to your needs.

(Relevant image on next page)

|                  |                        |                              |                              |                          |               |                      |                  |                              |      |                        |                  | 0         | 00         |
|------------------|------------------------|------------------------------|------------------------------|--------------------------|---------------|----------------------|------------------|------------------------------|------|------------------------|------------------|-----------|------------|
| Operation        | a Repo                 | ts 📓 Report Definition 🔞 B   | Budgets 🕑 Miscellaneous      | Corporate Book Subsy     | stem Postings |                      |                  |                              |      |                        |                  |           |            |
| eport Definition | n> Statement (         | Columns Map                  |                              | Monday, July 17,         | 2023          |                      |                  | English (United States)      |      |                        |                  |           | P          |
| Statem           | nent Co                | lumns Map                    |                              |                          |               |                      |                  |                              |      | SAVE NEW               | EXPORT COPY UN   | DO DELETE | ()<br>HELP |
| Search:          | alance Sheet -         | 1 Month                      |                              |                          |               |                      | Ø                |                              |      |                        |                  |           |            |
| Column Mag       | p Name*: Bi            | lance Sheet - 1 Month        |                              |                          |               | Active:              |                  | Modified By: John Doe        |      |                        |                  |           | Ŷ          |
| Company*:        | 7                      | est Company # 1              |                              |                          | •             |                      |                  | Modified On: 3/6/2023 9:37/  | W.   |                        |                  |           |            |
| ⊕ADD F           | Ber: All               | • On: M                      | 20 B K ( 1 of 1 )            | 4 found)                 |               |                      |                  |                              |      |                        |                  |           |            |
| Row# 1           | Item Type<br>Data Type | Column Label<br>Budget Index | Fiscal Year<br>Curl Ytd/ Otd | Period From<br>Period To | Formula       | Gap Bef<br>Col Width | Fr Col<br>To Col | Font Family<br>Font Size     | Bold | *Line Top<br>*Line Bot | <u>*AI</u><br>Su | ign<br>2D |            |
| A D              | Column<br>Description  |                              |                              |                          |               | 0<br>30              |                  | Times New Roman<br>7.000000  |      | No Line<br>No Line     | Let              | t         | 自          |
| B A              | Column<br>Account      |                              | Base Year<br>Year to Date    | Base Month               |               | 0                    |                  | Times New Roman<br>7 000000  | 8    | No Line<br>No Line     | Rig              | ht        | 8          |
| 10 H             | feading<br>Formula     |                              |                              |                          | **            | 1                    | B                | Times New Roman<br>10.000000 | 2    | No Line<br>No Line     | Cer              | nter      | 0          |
| 20 H             | feading                |                              | Base Year                    | Base Month               | **            | 1                    | BB               | Times New Roman<br>10 000000 |      | No Line<br>Single      | Cer              | nter      | 0          |

#### **Statement Rows Map**

Next, use the Statement Rows Map to define the rows for each of your financial statements. **Navigate to Report Definition** in the menu bar. Sample information is also provided for your convenience—you can make a copy of the sample and customize them according to your needs.

| ou      | r Log                   | o Here                |                      |         |                   |                                  |                  |               |              |                |             |            |        | 0             | 0(          |
|---------|-------------------------|-----------------------|----------------------|---------|-------------------|----------------------------------|------------------|---------------|--------------|----------------|-------------|------------|--------|---------------|-------------|
| ) Oper  | ation 🛛 😃 R             | teports 🛛 🗮 Re        | port Definition      | Budgets | (e) Misce         | ellaneous Corporate Bo           | ok Subsystem Po  | stings        |              |                |             |            |        |               |             |
| port De | finition> <b>Statem</b> | ent Rows Map          |                      |         | Mo                | nday, July 17, 2023              |                  |               | Eng          | lish (United S | tates)      |            |        |               | P           |
| Stat    | ement F                 | Rows Map              | þ                    |         |                   |                                  |                  |               |              |                | SAVE NEW    | EXPORT     | COPY U | 5 🛍           | (?)<br>HELP |
| Search  | Cashflow S              | itatement - Standa    | rd                   |         |                   |                                  |                  |               | Q            |                |             |            |        |               |             |
| MAIN    | NFO                     | PAGE SETUP            |                      |         |                   |                                  |                  |               |              |                |             |            |        |               |             |
| Comp    | any*:                   | Test Company #        | 1                    |         |                   | <ul> <li>Modified By:</li> </ul> | Anonymous        |               |              | *              | Active:     |            | 2      |               |             |
| Staten  | ent Name":              | Cashflow Statem       | ent - Standard       |         |                   | Modified On:                     | 5/3/2023 1:30 PM |               |              |                | Renumbering | <b>j</b> : |        |               |             |
| litle C | n Report*:              | Cashflow Statem       | ent                  |         |                   | Rounding Line#:                  | 1000             |               |              |                | Line Number | Start At:  |        |               | 10          |
| Subtit  | e On Report:            |                       |                      |         |                   | Applied Line#:                   | 200,321,400,710  |               |              |                | Gap Between | Numbers    | F      |               | 10          |
| Repor   | Format":                | Cashflow Statem       | nent                 |         |                   | ~                                |                  |               |              |                |             |            |        |               |             |
| Сору    | Statement:              |                       |                      |         |                   | •                                |                  |               |              |                |             |            |        |               |             |
| €ADI    | Filter: All             | ♥ On:                 |                      | 15      | <b>K</b> ∢ 1      | of 2 > > 🗎 🕻 (27 fou             | nd)              |               |              |                |             |            |        |               |             |
| Bold    | <u>*Underline</u>       | <u>"Print</u><br>Code | <u>"Line</u><br>Type | *Format | <u>*Line</u><br># | Line Name                        |                  | Calc<br>Order | Calc<br>Type | Calc Cla       | nuse        |            |        | <u>*Dr/Cr</u> |             |
|         | No Line                 | Header                | Header               | Regular | 100               | Cashflow from Operating A        | ctivities        |               |              |                |             |            |        | Credit        | 0           |
|         | No Line                 | Detail "0"            | Detail               | Regular | 200               | Profit/(loss) before Tax         |                  |               |              |                |             |            |        | Credit        | Ē           |
|         | No Line                 | Header                | Header               | Regular | 300               | Adjustments For:                 |                  |               |              |                |             |            |        | Credit        | 10          |
|         | No Line                 | Detail "0"            | Detail               | Regular | 310               | Depreciation                     |                  |               |              |                |             |            |        | Credit        | 17          |
| 0       | Overline                | Total                 | Total                | Regular | 321               | Operating gain/(loss)            |                  | 321           | Sum          | {@20014        | -(@310)     |            |        | Debit         |             |
| 0       | Malles                  | thender               | Mandan               | Desula  | 220               | Media control of                 |                  |               |              | (Groo)         | 10-1-1      |            |        | Cardin        | L           |
| U       | No Line                 | Header                | Header               | Regular | 328               | working capital changes          |                  |               |              |                |             |            |        | Credit        | Ū           |
|         | Mrs. 1 Inc.             | Detail "0"            | Detail               | Regular | 329               | (Increase)/decrease              | receivables      |               |              |                |             |            |        | Credit        | 10          |
|         | No Line                 | Detail                |                      |         |                   |                                  |                  |               |              |                |             |            |        |               | <u>p</u>    |

#### **Natural Accounts Map**

Finally, use Natural Accounts Map to map Natural Accounts to their relevant Statement Line Item for each of your financial statements. Navigate to **Report Definition** in the menu bar. The Statement Line Items were established in the Statement Rows Map. The Natural Accounts Map establishes the precise representation of your financial data in the financial statements.

(Relevant image on next page)

| 'our Logo Here                                      |                           |                               |                         | John Doe 🔻 General Ledger 👔 👔 |
|-----------------------------------------------------|---------------------------|-------------------------------|-------------------------|-------------------------------|
| 🕅 Operation 🥔 Reports 🛛 🚊 Report Definition         | Budgets     Miscellaneous | Corporate Book Subsystem Post | ings                    |                               |
| eport Definition> Natural Accounts Map              | Monday, July              | 17, 2023                      | English (United States) | Ą                             |
| Natural Accounts Map                                |                           |                               |                         | SAVE EXPORT UNDO HELP         |
| Search: Balance Sheet - Standard                    |                           |                               | (2 found)               |                               |
| Company: Test Company # 1                           |                           |                               |                         | ~                             |
| ⊕ADD Filler: All ✓ On:                              |                           | 11 > > 🗎 📑 (16 found)         |                         |                               |
| *Natural Account                                    |                           | Statement Line Item           |                         | ß                             |
| [Assets] Cash                                       |                           | 00110 Cash                    |                         | Û                             |
| [Assets] Accounts receivable                        |                           | 00120 Accounts receivab       | le                      | Û                             |
| [Assets] GST/HST ITC receivable                     |                           | 00125 GST/HST ITC rece        | eivable                 | Û                             |
| Assets] Prepaid expenses                            |                           | 00130 Prepaid expenses        |                         | Û                             |
| [Assets] Accumulated Depreciation                   |                           | 00135 Other asset             |                         | Û                             |
| [Assets] PPE                                        |                           | 00135 Other asset             |                         | Û                             |
| [Assets] Tax Recoverable                            |                           | 00135 Other asset             |                         | Û                             |
| Assets] Undeposited Fund                            |                           | 00135 Other asset             |                         | Û                             |
| Assets] Work In Progress                            |                           | 00135 Other asset             |                         | Û                             |
| Liabilities] Accounts payable and other liabilities |                           | 00170 Accounts payable        | and other liabilities   | Û                             |
| Liabilities] Client retainer                        |                           | 00170 Accounts payable        | and other liabilities   | Û                             |
| Liabilities] Payroll flow-through                   |                           | 00170 Accounts payable        | and other liabilities   | Ū                             |
| [Liabilities] Payroll liability                     |                           | 00170 Accounts payable        | and other liabilities   | -<br>0                        |

#### Accounts Map Exception

Accounts Map Exception will identify any discrepancies or missing mappings between your Natural Accounts and Chart of Accounts. To confirm that all of your financial data will be represented in your financial statements, run the Accounts Map Exception process by following these steps:

- 1. Navigate to Report Definition in the menu bar and then to Accounts Map Exception.
- 2. Select the corresponding Company and Statement.
- 3. Click VIEW.

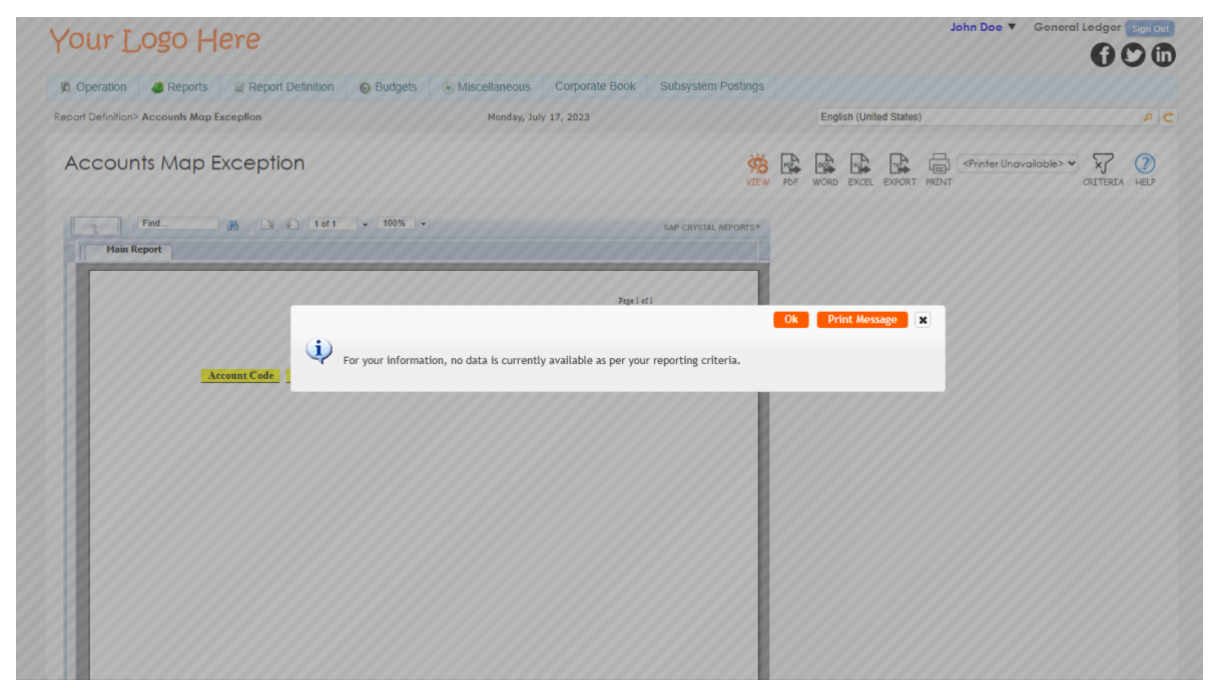

If the Accounts Map Exception process returns the message "For your information, no data is currently available as per your reporting criteria.", all of your Natural Accounts and COA have been mapped accordingly.

**Otherwise**, the Accounts listed in the Accounts Mapping Exception Report will need to be mapped. By resolving these exceptions, we can confirm that all of your accounts are properly aligned and accounted for within 1ERP.

#### Journal Entry

Before proceeding with transactions for your current fiscal month, it is recommended to enter the fiscal period data for previous years.

This involves capturing the ending account balances of the previous year to serve as the beginning balances for the current year—to achieve this, **navigate to Operation** in the menu bar and then Journal Entry to consolidate all the balances for the desired period.

For example, if you would like to bring in back balances from June 2023, you can enter the necessary information accordingly.

| our L            | ogo Here                                   |         |                           |                                |                    |              |                         |          |           | 0.011      |           | 00     | 30         |
|------------------|--------------------------------------------|---------|---------------------------|--------------------------------|--------------------|--------------|-------------------------|----------|-----------|------------|-----------|--------|------------|
| Operation        | Reports Report Definition                  | Budgets | Miscellaneous             | Corporate Book                 | Subsyst            | em Postings  |                         |          |           |            |           |        |            |
| eration> Journal | I Entry                                    |         | Tuesday, July 18, 2       | 023                            |                    |              | English (United States) |          |           |            |           |        | P          |
| Journal E        | Entry                                      |         |                           |                                |                    |              |                         | SAVE     | SAVEACOPY | NEW        | 5<br>UNDO | DELETE | ?<br>HELI  |
| CRITERIA         | Modified By:                               | P       |                           |                                |                    |              |                         |          |           |            |           |        |            |
| Search: 2023     | .06.30 GJ000000057[CAD] June 2023 Ba       | alances |                           |                                |                    | р            |                         |          |           |            |           |        |            |
| Description:     | June 2023 Balances                         |         | J/E Control#: GJ000000057 |                                |                    | Fiscal:      | 202306                  |          |           |            |           | Reven  | sing       |
| Currency*:       | Canadian Dollar 🗸                          |         | Spot F/X Home:            | 1.0000                         |                    |              |                         |          |           |            |           | Hold F | Elagr      |
| Company*:        |                                            |         | Spot F/X Operating:       | Spot F/X Operating: 1.000      |                    | 1.0000       | Entered By:             | John Doe |           | ~          |           |        | a riag:    |
| Location*:       | Head Office                                | P       | Date Applied*:            | Applied": 6/30/2023 Modified I |                    |              | John Doe                |          |           |            | ~         |        |            |
| Journal*:        | General Journal                            | ~       | Date Entered:             | 7/18/2023                      |                    | Modified On: | 7/18/2023 12:44 PM      |          |           |            |           | -80    |            |
| Transaction*:    | GENERAL JOURNAL                            | ~       |                           |                                |                    |              |                         |          |           |            |           |        |            |
| ADD Filter:      | Chart of Account                           | 10      |                           | >>> 🖸 (4 four                  | nd)<br>Line Des    | cription     |                         | *Debit   |           | <u>*Cr</u> | redit     | 1      | A          |
| 10               | [A] Cash (CAD)                             |         |                           |                                | June 2023 Balances |              |                         | 0.00     |           | 25,00      | 0.00      | 1      | iii<br>iii |
| 20               | [A] Accounts receivable (CAD)              |         |                           |                                | June 2023 Balances |              |                         | 5,000.00 |           |            | 0.00      | 1      | 前          |
| 30               | [X] Advertising (CAD)                      |         |                           |                                | June 202           | 3 Balances   |                         | 3,500.60 |           |            | 0.00      |        | 1          |
| 40               | [L] Accounts payable and other liabilities | (CAD)   |                           |                                | June 202           | 3 Balances   |                         | 0.00     |           | 3,50       | 0.60      | 1      | Û          |
|                  |                                            |         |                           |                                |                    |              |                         | 0 500 60 |           | 20.60      | 0.00      |        |            |

#### **Journal Posting**

To post these balances in 1ERP, **navigate to Operation** in the menu bar and then to Journal Posting. **Uncheck the "Hold" option and click on "POST"** to finalize the posting process. This accurately records the balances and makes them ready for use for your current fiscal month's financial activities.

(Relevant image on next page)

|                    |                 |                            |                                    |                               |                             |                                    |                        |           |                  | Û          | 0        |
|--------------------|-----------------|----------------------------|------------------------------------|-------------------------------|-----------------------------|------------------------------------|------------------------|-----------|------------------|------------|----------|
| Operation          | Reports         | Report Definition          | Budgets                            | Miscellaneous                 | Corporate Book              | Subsystem Postings                 |                        |           |                  |            |          |
| eration> Journ     | al Posting      |                            |                                    | Tuesday, July 18,             | 2023                        |                                    | English (United        | d States) |                  |            | P        |
| lournal            | Posting         |                            |                                    |                               |                             |                                    |                        |           |                  |            | ) 🥐      |
| CRITERIA           | $\diamond$      | Project/Location:          | Curre                              | ncy: Jo                       | urnal Type:                 | Fiscal:                            |                        |           |                  |            |          |
| Test Company       | #1              | <b>Y</b>                   | ٩                                  | · ·                           |                             | ✓                                  |                        |           |                  |            |          |
| Applied From:      | Applied To:     | From Jrnl Ctrl #: To       | Jrnl Ctrl #:                       | Entered By:                   |                             |                                    |                        |           |                  |            |          |
| iller: All         |                 | • On:                      | 1 20                               | < < 1 of 1 > )                | (1 found)                   |                                    |                        |           |                  |            |          |
| <u>Currency</u>    | Fiscal J        | <u>rnl Ctrl #</u> ]        | <u>Transaction</u><br>[ <u>ype</u> | Transaction                   | Description                 | Entered                            | Applied                | Hold      | <u>Reversing</u> | Entered By |          |
| CAD                | 202306 0        | J000000057                 | GENERAL<br>IOURNAL                 | June 2023 B                   | alances                     | 07/18/2023                         | 06/30/2023             |           |                  | John Doe   |          |
| e: Highlighted     | "Applied Dates' | indicate posting to previo | ous period.                        |                               |                             |                                    |                        |           |                  |            |          |
| s of Service Prive | acy Policy      |                            | ©1999-20                           | 23 Robocoder Corporation. All | rights reserved (V2.36.3033 | 11 by R11.286.30413). Protected by | U.S. Patent 6,876,314. |           |                  | 🕜 Need he  | p? Get s |
|                    |                 |                            |                                    |                               |                             |                                    |                        |           |                  |            |          |
|                    |                 |                            |                                    |                               |                             |                                    |                        |           |                  |            |          |

#### **Statement Report Writer**

After you have set up the financial statements and posted your journal entries, you can review your financial statements using the Statement Report Writer by following the steps below:

- 1. Navigate to Reports in the menu bar and then to Statement Report Writer.
- 2. Select Row Format and Column Format.
- 3. Select Company, Currency Choice, and Fiscal (Project, Summary, Department, Location, and Source are optional).
- 4. Click VIEW to generate the financial statement.

| 'our Logo Her                   | re              |               |                                          |                                 |                              |                     |            |            |       | Joh    | nn Doe ▼ | General L      | edger Sign Or       |
|---------------------------------|-----------------|---------------|------------------------------------------|---------------------------------|------------------------------|---------------------|------------|------------|-------|--------|----------|----------------|---------------------|
| 🖞 Operation 🛛 🕘 Reports 🗐       | Report Definiti | on 💿 Budgets  | Miscellaneous                            | Corporate Book                  | Subsystem Postin             | <u>js</u>           |            |            |       |        |          |                |                     |
| eports> Statement Report Writer |                 |               | Tuesday, July 1                          | 8, 2023                         |                              | E                   | nglish (Un | nited Stat | les)  |        |          |                | ٩                   |
| Statement Report V              | Writer          |               |                                          |                                 |                              | VIE                 | PDF        | WORD       | EXCEL | EXPORT | PRINT 4  | rinter Unavail | able> 🗸 🧷 HELP      |
|                                 |                 |               |                                          |                                 |                              |                     |            |            |       |        |          |                |                     |
| Row Format*:                    |                 |               | Column Format*:                          |                                 |                              |                     |            |            |       |        |          |                |                     |
| Balance Sheet - Standard        |                 | ٩             | Balance Sheet - 1 Mont                   | h                               | <b>P</b>                     |                     |            |            |       |        |          |                |                     |
| Company*:<br>Test Company # 1   | Project:        | *             | Currency Choice*:<br>Functional Currency | Fiscal*:<br>✓ 202302            | Summary:                     |                     |            |            |       |        |          |                |                     |
| Department:                     | Lo              | cation:       |                                          | Source:                         |                              |                     |            |            |       |        |          |                |                     |
|                                 |                 | CAL01 Calgary |                                          |                                 |                              |                     |            |            |       |        |          |                |                     |
| ms of Service Privacy Policy    |                 | ©1999         | +2023 Robocoder Corporation.             | All rights reserved (V2.36.3033 | 1 by R11.286.30413). Protect | ed by U.S. Patent 6 | .876,314.  | _          | _     | _      | _        | <b>9</b> 1     | eed help? Get suppo |

#### Month-Ends

After reviewing the financial statements generated in 1ERP, the next step is to advance your monthend by following the steps below:

- 1. Navigate to Operation in the menu bar and then to Month End.
- 2. Within Month End, navigate to Rollover Fiscal.
- 3. Select the Company in the Search field.
- 4. Press SAVE to change the Current Fiscal to the next month.

1ERP performs necessary checks and advances your month-end only if all the predefined conditions are met, helping you make your accounting and month-ends more accurate and traceable. You can continue this process to bring in previous balances until you reach your desired fiscal month.

| Operation      | Reports Report Definition | Budgets Miscellaneous Corpor. | ate Boo                              | Subsystem Postings                               |                         |        |      |        |      |           |             |
|----------------|---------------------------|-------------------------------|--------------------------------------|--------------------------------------------------|-------------------------|--------|------|--------|------|-----------|-------------|
| eration> Month | End> Check List           | Monday, July 17, 2023         |                                      |                                                  | English (United States) |        |      |        |      |           | P           |
| Compar         | ny Information            |                               |                                      |                                                  |                         | SAVE   | ew r | EXPORT | COPY | 5<br>UNDO | (?)<br>HELP |
| Search: Test   | Company # 2               |                               |                                      |                                                  | ρ                       |        |      |        |      |           |             |
| Company":      | Test Company # 2          | ٩                             | đ                                    | Business No.*:                                   | 87874654132             |        |      |        |      |           |             |
| Legal Name:    | Test Company #2           |                               |                                      | Functional Currency*:<br>Presentation Currency*: | Singapore Dollar        |        |      |        |      | P         |             |
|                | 100 Main Street           |                               | Presenta<br>Current I<br>✓ Fiscal St |                                                  | Singapore Dollar        |        |      |        |      |           | `           |
|                | SINGAPORE, , SINGAPORE    |                               |                                      | Current Fiscal*:                                 |                         | 202212 |      |        |      |           |             |
| Parent:        |                           |                               |                                      | Fiscal Start*:<br>Paypal Client ID:              |                         | 1      |      |        |      |           |             |
| Trade Name*:   | Test Company # 2          |                               |                                      |                                                  |                         |        |      |        |      |           |             |
| Active:        |                           |                               |                                      | Paypal Password:                                 |                         |        |      |        |      |           |             |

## Completion

You have successfully installed and set up your new 1ERP. All the necessary configurations and data have been established, and you are ready to unleash the full potential of 1ERP in helping you grow your business.

Our support in your journey with 1ERP does not end here: please follow <u>this link</u> to the Resources section in our website to see what else we have in store for you (including a complete guide on how quick and easy it is to finalize month-ends in 1ERP).